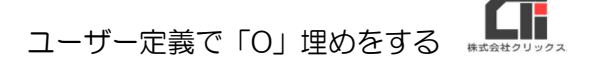

## 数字の頭の「O」をなくしたい、 または「O」がなくなってしまう

セルの先頭に来る文字が「O」の場合、Excel でデータを確認すると「O」が見えない状態で表示 されます。(※メモ帳等でデータを確認すると「O」を確認できます) そのデータを保存し直すと、「O」が削除されて保存されます。(「O」がなくなります)

Exvelの仕様で、CSV データの社員 No が「OOO25」だった場合、手修正を行うためにファイルを開くと、データを上書き保存する事で、社員 No が「25」に変わってしまいます。 明細の取込を行う場合、社員 No と氏名「OOO25」の完全一致が必要な為、CSV データの社員 No が「25」のままでは、正しい取込が行われません。

【ユーザー定義で「O」埋めをする】

CSV データの社員 No が「25」を「00025」に戻す為に、規定の桁数を満たしていなかった場合は、「0」で埋めるという作業を Excel の【ユーザー定義】の機能を使って行うことができます。

| 85                                                                    | or ∂                     | - ≂ Pay-Lo          | ok給与.csv - E…             |                                          | <b>B</b> - | o x    |
|-----------------------------------------------------------------------|--------------------------|---------------------|---------------------------|------------------------------------------|------------|--------|
| ファイル                                                                  | 木-ム                      | 挿入 ページレ             | イアウト 数式 データ               | 7 校閣 表示 へいプ                              | ♀ 操作アシ     | ∅ 月.共有 |
| おり付け<br>の<br>の<br>の<br>の<br>の<br>の<br>の<br>の<br>の<br>の<br>の<br>の<br>の | א<br>10-<br>וויי<br>וויי | ▲<br>フォント<br>で<br>で | %<br>数値<br>・<br>型セ        | 件付き書式。<br>-ブルとして書式設定。<br>いのスタイル。<br>スタイル | セル編        | )<br># |
| A2                                                                    | ÷                        | 1 × •               | <i>f</i> * 25             |                                          |            |        |
|                                                                       | A                        | в                   | с                         | D                                        | E          | F      |
| 1 社員                                                                  | No                       | 所属番号                | 所属                        | 社員名                                      | 基本給        | 役員報酬   |
| 2                                                                     | 25                       | 00001-00002         | 総務部総務課                    | 青森 守男                                    | 300000     | 0      |
| 3                                                                     | 26                       | 00001-00002         | 総務部総務課                    | 静岡 静子                                    | 200000     | 5000   |
| 4                                                                     | 27                       | 00004-00001         | 営業部1課                     | 石川 能登男                                   | 250000     | 50000  |
| 5                                                                     | 28                       | 00003-00001         | 設計部設計課                    | 関西 豊子                                    | 240000     | 0      |
| 6                                                                     | 127                      |                     |                           | ~ 一 百男                                   | 0          | 3000   |
| 7                                                                     | B                        | r = h.              | A A                       | %, 四 智子                                  | 100000     | 0      |
| 8                                                                     |                          | 00001 00001         | 00 →.0<br>190-277 ロP#エ×王和 | span 真也                                  | 150000     |        |
| 9                                                                     | X                        | 切り取り(工)             |                           | 和子                                       | 250000     |        |
| 10                                                                    | Ge                       | j ⊐ピ−( <u>C</u> )   |                           |                                          |            |        |
| 11                                                                    | 巾                        | 貼り付けのオプ             | ivev:                     |                                          |            |        |
| 12                                                                    |                          | ĥ                   |                           |                                          |            |        |
| 13                                                                    |                          | 形式を選択して             | 回り付け( <u>5</u> )          |                                          |            |        |
| 14                                                                    | C                        | スマート検索(」)           |                           |                                          |            |        |
| 15                                                                    |                          | 挿入(1)               |                           |                                          |            |        |
| 16                                                                    |                          | 削除( <u>D</u> )      |                           |                                          |            |        |
| 17                                                                    |                          | 数式と値のクリア            | ( <u>N</u> )              |                                          |            |        |
| 18                                                                    | 12                       | クイック分析(Q)           |                           |                                          |            |        |
| 19                                                                    |                          | フィルター(E)            |                           | •                                        |            |        |
| 20                                                                    |                          | 並べ替え(Q)             |                           | - x-                                     |            |        |
| 21                                                                    |                          | テーブルまたは範            | 囲からデータを取得( <u>G</u> )     | lere .                                   |            |        |
| 22                                                                    | 1                        |                     | 2                         |                                          |            |        |
| 23                                                                    |                          | セルの書式設定             | (E)                       |                                          |            |        |
| 24                                                                    | -                        | 109797797           | a.v.:201821(( <u>15</u> ) | _                                        |            |        |
| 25                                                                    | アー語                      | ふりがなの表示(            | 5)                        |                                          |            |        |
| 26                                                                    | _                        | 名前の定義( <u>A</u> )   |                           |                                          |            |        |
| 27                                                                    | 98                       | りンク( <u>I</u> )     |                           |                                          |            |        |
| 28                                                                    |                          |                     |                           |                                          |            |        |
| 00                                                                    |                          | Pay-Look給与          | ÷ (+)                     | 1                                        | - 1        | •      |
| II.1                                                                  | k⊒ · 28 ·                | 5 データの個数・           | 8 合計: 228                 | 田 四 -                                    |            | + 100% |

「O」埋めしたいセルを選択し、
 右クリックし、 [セルの書式設定] をクリックし
 ます。

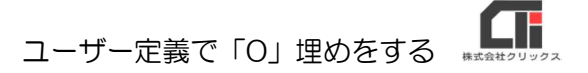

| ルの書式的                     | 定         |                                      |                      |                        |           |            | ?   | ×    |  |
|---------------------------|-----------|--------------------------------------|----------------------|------------------------|-----------|------------|-----|------|--|
| 夏示形式                      | 配置        | フォント                                 | 野線                   | 塗りつぶし                  | 保護        |            |     |      |  |
| →類( <u>C</u> ):           |           |                                      |                      |                        |           |            |     |      |  |
| 標準                        | -         | 、 サンプ                                | วม                   |                        |           |            |     |      |  |
| 数値<br>通貨                  |           | 25                                   |                      |                        |           |            |     |      |  |
| 会計<br>日付<br>時刻<br>パーセンテージ |           | 種類(]                                 | 種類(工):               |                        |           |            |     |      |  |
|                           |           | G/標                                  | G/標準                 |                        |           |            |     |      |  |
|                           |           | G/標                                  | 丝                    |                        |           |            |     | ^    |  |
| 方の指数                      |           | 0.00                                 |                      |                        |           |            |     |      |  |
| 文字列                       |           | #,#4                                 | #0                   |                        |           |            |     |      |  |
| その1回<br>ユーザー定             | ž         | #,#*                                 | #0.00<br>#.##0 :     | *-#.##0                |           | : @        |     |      |  |
|                           |           |                                      | ,##0.00              | )_;_*-#,#              | #0.00_;_  | * "-"??_ ; | @_  |      |  |
|                           |           | - ¥*                                 | #,##0_               | ;_¥*-#,#*<br>10 : ¥*-# | +0_;_¥*   | _;_@_      | : @ |      |  |
|                           |           | #,#+                                 | +0;-#,#              | #0                     |           | /          |     |      |  |
|                           |           | #,#4<br>#,#4                         | ≠0;[示]-+<br>≠0.00;-# | #,##0<br>;##0.00       |           |            |     | ~    |  |
|                           |           |                                      |                      |                        |           |            |     |      |  |
|                           |           | w.                                   |                      |                        |           |            | 削除( | D)   |  |
| むーナンス 名日 コ                | ນປາມດສ    | ==================================== | +□/. e≤/             | いまテジズを                 | 1 +1 7/10 | ±( )       |     |      |  |
| SIC/0-DIPEO               | 712070749 | KAN DAVELE                           |                      | N SKIND PVC            | ~         | CO.M       |     |      |  |
|                           |           |                                      |                      |                        |           |            |     |      |  |
|                           |           |                                      |                      |                        |           |            |     |      |  |
|                           |           |                                      |                      |                        |           | -          | _   | Some |  |
|                           |           |                                      |                      |                        |           | OK         | +17 | ンセル  |  |
|                           |           |                                      |                      |                        |           | -          |     |      |  |

× 7

削除(D)

キャンセル

OK

Q

Ε

300000

200000

250000

240000

100000

150000

250000

0

基本給

編集 セル

役員報酬

0

0

0

3000

+ 100%

5000

50000

**R** 🖂

セルの書式設定

分類(⊆):

77項(<u>[</u>]): 標準 数値 道会計 付け時列 パーセンテージ 分数 対数取 文子の他 ユーザー定義

表示形式 配置 フォント 罫線 塗りつぶし 保護

サンプル 00025 種類(I): 00000

0 0.00 #,##0 #,##0.00 \* #,##0

基になる組み込みの表示形式を選択し、新しい表示形式を入力してください。

🕞 5 + ∂ - ⊽ Pay-Look和5.csv - E… 🦛

x Α Ξ

クリップボード ら

А

1 社員No

A2

6

8

9

10 12

1000 2オント 配置 数値

\* 3 ×

所属番号

В

00027 00004-00001 営業部1課

00031 00001-00001 総務部経理課

00032 00001-00001 総務部経理課

Pay-Look給与 (+) 
 Pay-Look給与
 ・
 ・

 平均:00029
 データの個数:8
 合計:00228
 田
 回
 四

ホーム 挿入 ページレイアウト 数式 データ 校園 表示 ヘルプ

fx 25

С

所属

00025 00001-00002 総務部総務課 青森 守男

00026 00001-00002 総務部総務課 静岡 静子

00028 00003-00001 設計部設計課 関西 豊子

00029 00003-00002 設計部技術課 古智 福男

00030 00001-00001 総務部経理課 富山 美智子

% 图条件付き書式。

100 テーブルとして書式設定。

スタイル

社員名

D

石川 能登男

鈴木 慎也

森 和子

🐺 tilozatil •

"#"0.000 \* #,#+0.00 ;. \* -#,#+0.00 ;. \* "-"2; \_@\_ \* #,#+0.00 ;. \* \* #++0.00 ;. \* "-"2? ;\_@\_ ¥\* #,#+0.00 ;. ¥\* -#,#+0.00 ;. ¥\* "-??? ;\_@\_ #\*#0;#=:##0 ,##0:(₩):#,##0.00

(2)「表示形式」タブの「ユーザー定義」を選択しま す。

- (3)「種類(T)」の下の枠に、桁数分の「O」を 入力し、[OK] をクリックします。
  - ※左図では、「00025」のように5桁で表示したい ため、「00000」と入力しています。

(4) 選択したセルが、 左図のように「0」 埋めされま す。

以上、一般的な操作方法についての説明となります。

Excel は Microsoft 社の Office 製品(Excel、Word、Outlook など)です。 操作についての質問や不明点がある場合は、Microsoft 社の Web ページなどでご確認ください。 (弊社サポートセンターにお問い合わせいただいても回答いたしかねます、ご了承ください)